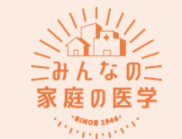

『みんなの家庭の医学』アプリ登録方法

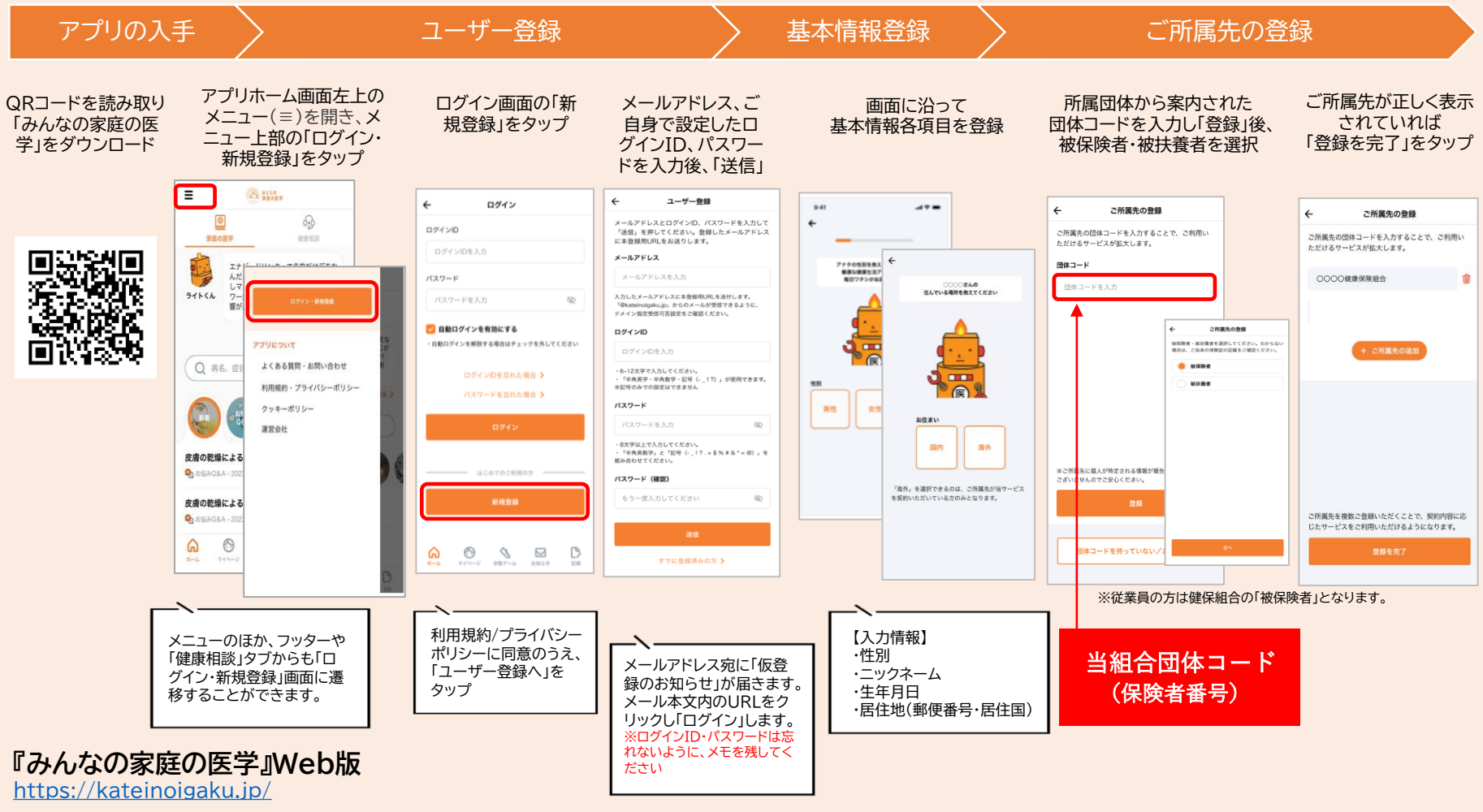

アプリ版と共通のID・パスワードで利用可能です。

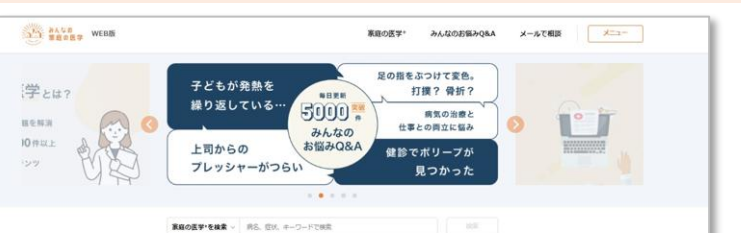

ユーザー登録とご所属先の登録により「健康相談」がご利用いただけます。

\<sup>無料で</sup>/ 医療専門職に相談可能

相談方法はいろいろ コンテンツも充実